## HANDLEIDING DIGITALE ONGEVALSAANGIFTE

## 1. Aangifte openen en invullen

- <u>Download het aangifteformulier</u>.
- Bewaar de pdf op je computer.
- Open de pdf met Adobe Acrobat Reader (het openen kan enige tijd in beslag nemen).
- Vul de gekleurde velden in.

## 2. Aangifte ondertekenen en opslaan

• Klik rechts onderaan op pagina 4 op het veld voor de handtekening.

| Ik bevestig op mijn eer en geweten dat deze verklaring oprecht<br>Datum: | en volledig is. |
|--------------------------------------------------------------------------|-----------------|
| Handtekening:                                                            |                 |
|                                                                          |                 |
|                                                                          | (4              |

• Indien onderstaande waarschuwing wordt getoond: klik achtereenvolgens op 'Dit bericht niet meer tonen' en op 'OK'.

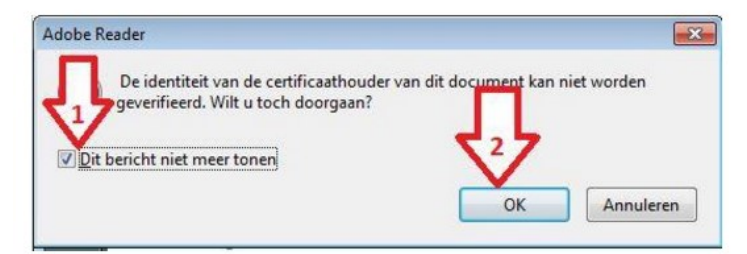

• Kies je ondertekeningscertificaat en klik op 'Ondertekenen'.

| Onderte <u>k</u> enen als:                                    | (Signature) Citizen CA)               | 2018.01.31 👻 🌘     |
|---------------------------------------------------------------|---------------------------------------|--------------------|
| Certificaatverstrekker: Citize                                | en CA                                 | Info               |
|                                                               | Weergave: Standaardtekst              |                    |
| (Signature)                                                   | Datum: 2015.07.08 10:41:20<br>+02'00' |                    |
| <ul> <li>Klik op Reviseren om van invloed kan zijn</li> </ul> | te kijken of document                 | Re <u>v</u> iseren |

- Kies de map op je pc waar je het ondertekende document wil bewaren.
- Klik op 'Opslaan'.

Opgelet: eens ondertekend kan je het document niet meer wijzigen.

• Steek je identiteitskaart in de kaartlezer, typ de PIN-code van je identiteitskaart en klik op 'OK'.

| Microsoft   | smartcardprovider              |
|-------------|--------------------------------|
| ieef uw PIN | n                              |
|             | Pincode                        |
|             | ••••                           |
|             | Klik hier voor meer informatie |

- Je handtekening verschijnt nu in het document.
- Sluit Acrobat Reader.

## 3. Aangifte versturen

- Ga terug naar de webpagina 'Digitale ongevalsaangifte'.
- Selecteer een regio bovenaan de pagina indien dit nog niet gebeurd is.
- Vul het formulier op deze pagina in en voeg de digitale ongevalsaangifte toe.
- Klik op 'Verzenden'.